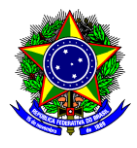

### MINISTÉRIO DA EDUCAÇÃO CENTRO FEDERAL DE EDUCAÇÃO TECNOLÓGICA DE MINAS GERAIS DIRETORIA DE EXTENSÃO E DESENVOLVIMENTO COMUNITÁRIO

# **GUIA DO USUÁRIO**

## SIGAA – MÓDULO EXTENSÃO

**Funcionalidade:** 1.2. Emissão de certificados e declarações de participação dos membros da equipe pelo coordenador

Módulo: Extensão

Perfil de usuário: Coordenador

Data: 10/08/2022

Versão: 1

| 1.   | Introdução                                                                            | 1 |
|------|---------------------------------------------------------------------------------------|---|
|      |                                                                                       |   |
| 2    | Emissão de certificados/declarações de participação dos membros da equipe em ações de |   |
| exte | nsão                                                                                  | 2 |
|      |                                                                                       | _ |

## 1. INTRODUÇÃO

Este guia tem como objetivo orientar os coordenadores sobre como emitir certificados e declarações de participação de membros da equipe nas ações de extensão.

|          | a) | Para emissão de certificados de participação em ação de extensão propostas,<br>aprovadas e gerenciadas no SIPAC <b>antes da inauguração do módulo extensão</b><br><b>do SIGAA</b> (fevereiro/2020), o (a) coordenador (a) da ação deve: |
|----------|----|----------------------------------------------------------------------------------------------------|
|          |    | Verificar a regularidade do interessado;                                                                                                    |
|          |    | <ul> <li>Solicitar à DEDC (dedc@cefetmg.br) o modelo de certificado;</li> </ul>                                                                                                    |
| Ponto de |    | <ul> <li>Produzir o certificado utilizando modelo fornecido pela DEDC;</li> </ul>                                                                                                    |
| atenção! |    | Assinar o certificado;                                                                                                    |
|          |    | <ul> <li>Enviar o certificado ao interessado com cópia para dedc@cefetmg.br<br/>para fins de registro e posterior verificação.</li> </ul>                                                                                               |
|          | b) | Para emissão de certificado/declaração de participação em ação de extensão propostas, aprovadas e gerenciadas no SIGAA, o (a) coordenador (a) deve seguir as orientações deste guia.                                                    |

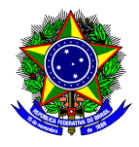

### MINISTÉRIO DA EDUCAÇÃO CENTRO FEDERAL DE EDUCAÇÃO TECNOLÓGICA DE MINAS GERAIS DIRETORIA DE EXTENSÃO E DESENVOLVIMENTO COMUNITÁRIO

### 2 EMISSÃO DE CERTIFICADOS/DECLARAÇÕES DE PARTICIPAÇÃO DOS MEMBROS DA EQUIPE EM AÇÕES DE EXTENSÃO

2.1. Acesse a opção "módulos" no portal docente:

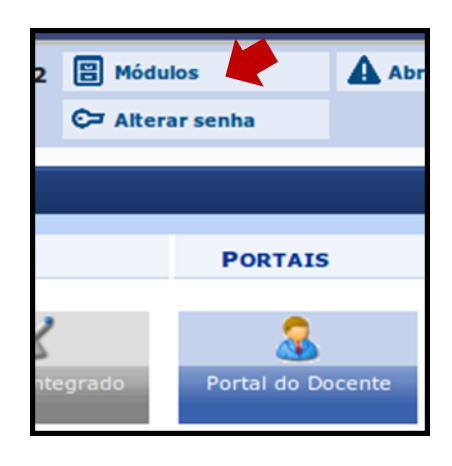

2.2. Acesse o menu "Extensão >> Ações de Extensão >> Gerenciar Ações >> Gerenciar Equipes Organizadoras":

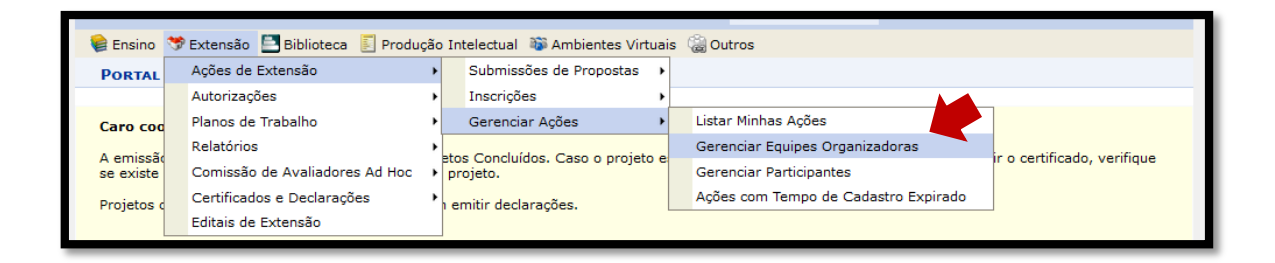

2.3. Selecione os botões "Emitir Declaração" e/ou "Emitir Certificado" para obter a declaração/certificado do membro da equipe:

| 🍰: Cadastrar Novo                                                         | Membro 🥻  | 🌡 : Alterar Coorder<br>Declaração 🛛 🔭 : | nador<br>Emitir | 🥞: Imprimir<br>Certificado 🥤 | 🍰: Atualiz;<br>U: Membro se | ar 🔒: Finali;<br>em objetivo | zar 🧕: R | emover |   |  |  |  |  |
|---------------------------------------------------------------------------|-----------|-----------------------------------------|-----------------|------------------------------|-----------------------------|------------------------------|----------|--------|---|--|--|--|--|
| Lista de Membros da Equipe de Ações Ativas Coordenadas pelo Usuário Atual |           |                                         |                 |                              |                             |                              |          |        |   |  |  |  |  |
| Nome                                                                      | Categoria | Função                                  | СН              | CH Membro                    | Início                      | Fim                          |          |        |   |  |  |  |  |
| 2022 - [AEX] Teste Discente                                               |           |                                         |                 |                              |                             |                              |          |        |   |  |  |  |  |
| FLAVIA DE PAULA DIAS                                                      | SERVIDOR  | Analista                                | -               | -                            | 01/03/2022                  | 02/05/2022                   | i 🍰 🍰    | 1 🥶 💷  | * |  |  |  |  |
| JAMILE CAMARGOS DE OLIVEIRA                                               | SERVIDOR  | Coordenador(a)                          | -               | 10 h                         | 01/03/2022                  | 01/05/2022                   | i 🍪 🍰 🖌  | 1 🥶    |   |  |  |  |  |
| LUCAS MELLO DE SOUZA                                                      | SERVIDOR  | Colaborador(a)                          | -               | 10 h                         | 01/04/2022                  | 30/04/2022                   | i 🖓 🍰    | 1 🕑    |   |  |  |  |  |
| ULISSES COTTA CAVALCA                                                     | DOCENTE   | Coordenador(a)                          | -               | -                            | 02/05/2022                  | 02/05/2022 🥛                 | 1 🥞      |        |   |  |  |  |  |

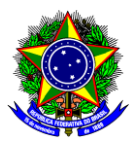

#### MINISTÉRIO DA EDUCAÇÃO CENTRO FEDERAL DE EDUCAÇÃO TECNOLÓGICA DE MINAS GERAIS DIRETORIA DE EXTENSÃO E DESENVOLVIMENTO COMUNITÁRIO

A emissão do **certificado** só será possível para projetos CONCLUÍDOS. Caso o projeto esteja concluído, mas ainda não seja possível emitir o certificado, verifique se existe alguma pendência quanto a finalização do projeto.

Ponto de atenção! Já as ações de extensão com status EM EXECUÇÃO somente podem emitir declarações.

Salienta-se que cada membro da equipe, incluindo o coordenador, pode obter sua declaração/certificado acessando o "Portal docente >> Extensão >> Certificados e Declarações >> Como participante ou membro da equipe". **Ou seja, o coordenador pode emitir as declarações/certificados para cada membro da equipe ou pode orientá-los sobre como eles devem proceder para emitir tais documentos.** 

Ponto de atenção! Qualquer sugestão, críticas e comentários sobre este guia podem ser enviados para o e-mail dedc@cefetmg.br.